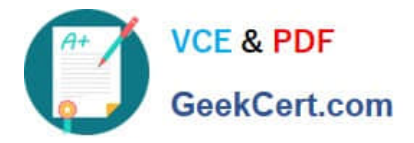

# 77-731<sup>Q&As</sup>

Outlook 2016 Core Communication, Collaboration and Email Skills

## Pass Microsoft 77-731 Exam with 100% Guarantee

Free Download Real Questions & Answers **PDF** and **VCE** file from:

https://www.geekcert.com/77-731.html

100% Passing Guarantee 100% Money Back Assurance

Following Questions and Answers are all new published by Microsoft Official Exam Center

Instant Download After Purchase

100% Money Back Guarantee

- 😳 365 Days Free Update
- 800,000+ Satisfied Customers

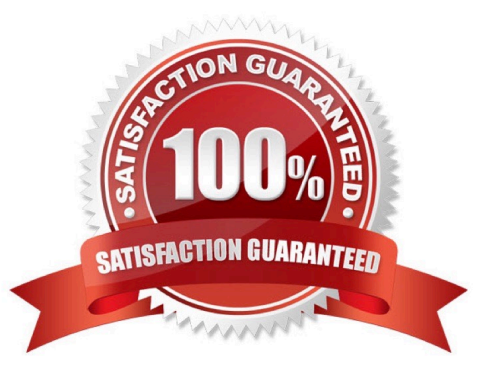

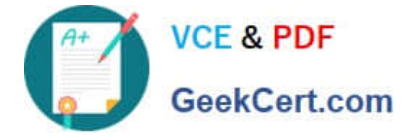

#### **QUESTION 1**

On the Calendar, open the \\'\\'Doctor Visit\\'\\' appointment that occurs next Wednesday. Configure the reminder to display without playing a sound. Save and close the appointment.

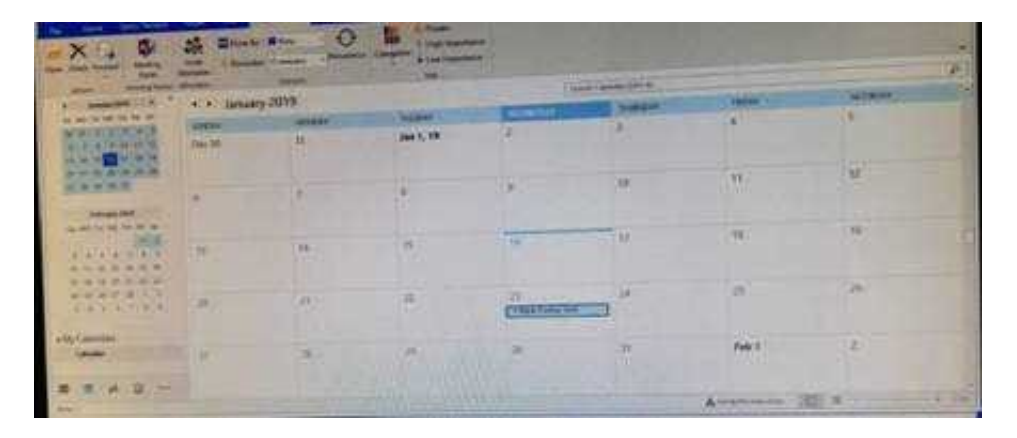

Correct Answer: See below for solution.

Locate the appointment in calendar and double click to open it. Click on Options dialog box launcher and uncheck "Play this sound"

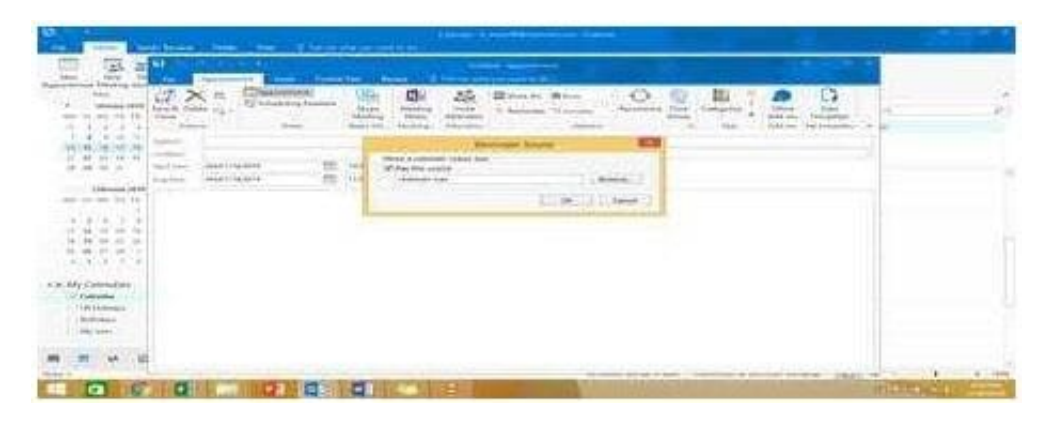

### **QUESTION 2**

Configure Outlook so that email from a contact is never sent to the junk e-mail folder.

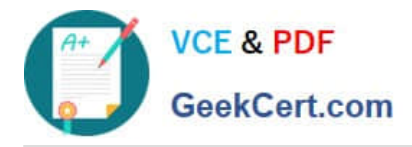

|                                                                                                    |                                                       | 1997 |
|----------------------------------------------------------------------------------------------------|-------------------------------------------------------|------|
| Dat Weise<br>Dat Weise<br>Construction<br>Construction<br>Construc | Nam.<br>Ta populari per apata ne la de comme company. |      |
| Anne Constant                                                                                                    |                                                       |      |

| tes tes 2,044 pro-                                                                                                    | State App Towned To Days - 12                                                                                                    | Land Land Contract - Contract Official Land                                                                                                    | Tangata fatas Triactad                                                                                     |                                                                                                    |
|----------------------------------------------------------------------------------------------------|----------------------------------------------------------------------------------------------------|----------------------------------------------------------------------------------------------------|----------------------------------------------------------------------------------------------------|----------------------------------------------------------------------------------------------------|
| No. Deri<br>Janetter<br>Same (II)<br>Serten<br>Seinettere I<br>Serten<br>Solgen<br>Solgen<br>S | Angel<br>Text Control Manuel (27) and<br>All any 2010 (2010)<br>All any 2010 (2010)<br>Angel<br>Angel | Sector de la construcción de la construcción de la | ngeron<br>metala<br>d<br>d<br>d<br>d<br>d<br>d<br>d<br>d<br>d<br>d<br>d<br>d<br>d<br>d<br>d<br>d<br>d<br>d | Amount 1000     A       1     Amount 1000     A       10     10     10     10       10     10     10     10     10       10     10     10     10     10     10       10     10     10     10     10     10     10     10     10     10     10     10     10     10     10     10     10     10     10     10     10     10     10     10     10     10     10     10     10     10     10     10     10     10     10     10     10     10     10     10     10     10     10     10     10     10     10     10     10     10     10     10     10     10     10     10     10     10     10     10     10     10     10     10     10     10     10     10     10     10     10     10     10     10     10     10 |
| furnel 4)<br>Richard                                                                                                    | School and the post of the second second sec                                                                                                    | Contraction of the second second second second second second second second second second second second second s                                                                                                    | Aug                                                                                                    |                                                                                                    |
|                                                                                                    | Baladony<br>Bird Doorne and Solution                                                                                                    | NYN .                                                                                                    |                                                                                                    |                                                                                                    |
| . n at d                                                                                                    | - Amongana and and and and and and and and and                                                                                                    |                                                                                                    |                                                                                                    |                                                                                                    |

Home tab - Junk - Junk email options - safe recipients - click on "Also trust email from my contacts"

#### **QUESTION 3**

Create an appointment that has the subject \\\\\Working From Home\\\\. Configure the appointment to recur from 8:00 Am to 11:00 AM (from 8 o\\'clock until 11 o\\'clock) every other Friday starting the first Friday of next year. Show your time during the appointment as Working Elsewhere. Save close the appointment.

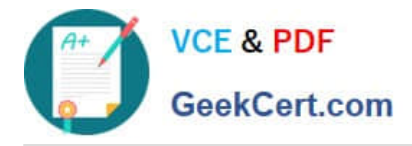

|                                                                                                    | ](B)<br>[3]                                                                                                    |          |                                                                                                    |
|----------------------------------------------------------------------------------------------------|----------------------------------------------------------------------------------------------------|----------|----------------------------------------------------------------------------------------------------|
|                                                                                                    | manager e                                                                                                    |          | Change and Change and Change                                                                                                    |
| materia (                                                                                                    | Car dina<br>Mai Gate<br>Long Toma                                                                                                    | -        | O under an Campanati and an Art and                                                                                                    |
| systematers .                                                                                                   | Out With the second second sec | -        | The second second s                                                                                                    |
| Salar<br>Sectors<br>Entertain 2                                                                                 | Anglastike                                                                                                    | arease . |                                                                                                    |
| Tanta<br>Tanggal                                                                                                | Stand California<br>Maria antibil<br>Maria California anti-                                                                                                    | -        |                                                                                                    |
| and the                                                                                                    | Anal Contern                                                                                                    | -        |                                                                                                    |
| All Andre                                                                                                    | Marriel Malazieri<br>unter er Monghir<br>unt, 21 pinnere                                                                                                    |          |                                                                                                    |
|                                                                                                    | Contraction of the second                                                                                                    |          |                                                                                                    |
| the second second second second second second second second second second second second second second second se |                                                                                                    |          | Automatic The state of the state of the stat |

Create a new appointment and give the following options in "Recurrence".

| 8 S                         |                                               |                                                     | Working From Home - Appointment                                      |
|-----------------------------|-----------------------------------------------|-----------------------------------------------------|----------------------------------------------------------------------|
| He                          | Appointment Insert Form                       | Trat Revew                                          | 2. Tell me inhait you want to do                                     |
| Save de De<br>Close<br>Acto | K III. III Appontment<br>Ittle (g<br>oni Shew | Skype Meeting<br>Meeting Notes<br>Skyle Me. Meeting | Invite<br>Attendees<br>Attendees<br>Attendees<br>Attendees<br>Option |
| 1. Spint                    | Working From Home                             |                                                     | Appointment Recurrence                                               |
| Hope and                    |                                               |                                                     | Appointment lime                                                     |
| Spet line                   | Sun 1/30/2019                                 | 9-00 PM +                                           | Spart: 0.00 AM v                                                     |
| Engline                     | Sun 1/20/2019                                 | ≥30 PM +                                            | Egd 11:00 AM v                                                       |
|                             |                                               |                                                     | Recurrence softein                                                   |

In Show as, select "Working elsewhere" and save and close the appointment.

| The second second second second second second second second second second second second second second second se                                                                                                    | -              |
|----------------------------------------------------------------------------------------------------|----------------|
|                                                                                                    | Correct of     |
| New York Control of the second second s                                                                                                    |                |
|                                                                                                    |                |
| - manufactures = 0<br>- Local assessment tables<br>- energy manufactures                                                                                                    | 10000          |
| and a second second sec |                |
|                                                                                                    | Milden and The |

### **QUESTION 4**

Add the contact \\'\\'Dan Wilson" to the \\'\\'Management Team\\'\\' contact group. Save and close the contact group.

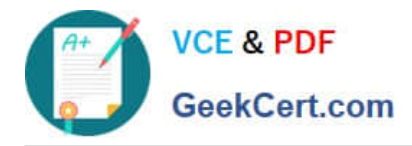

| - dela               | 9 22 23                                                                                                    |                                                     |   |
|----------------------|----------------------------------------------------------------------------------------------------|-----------------------------------------------------|---|
| Annual State State 1 | A CONTRACTOR AND A CONTRACTOR AND A CONT |                                                     | - |
|                      |                                                                                                    | New,<br>The second and and the compare transmission |   |
|                      |                                                                                                    |                                                     |   |
| H                    | There was a state                                                                                                    |                                                     |   |
|                      | Service Charter                                                                                                    |                                                     |   |

•Search the "management team" contact group Double click the contact group Click Add Members and then select the desired list and search and add members

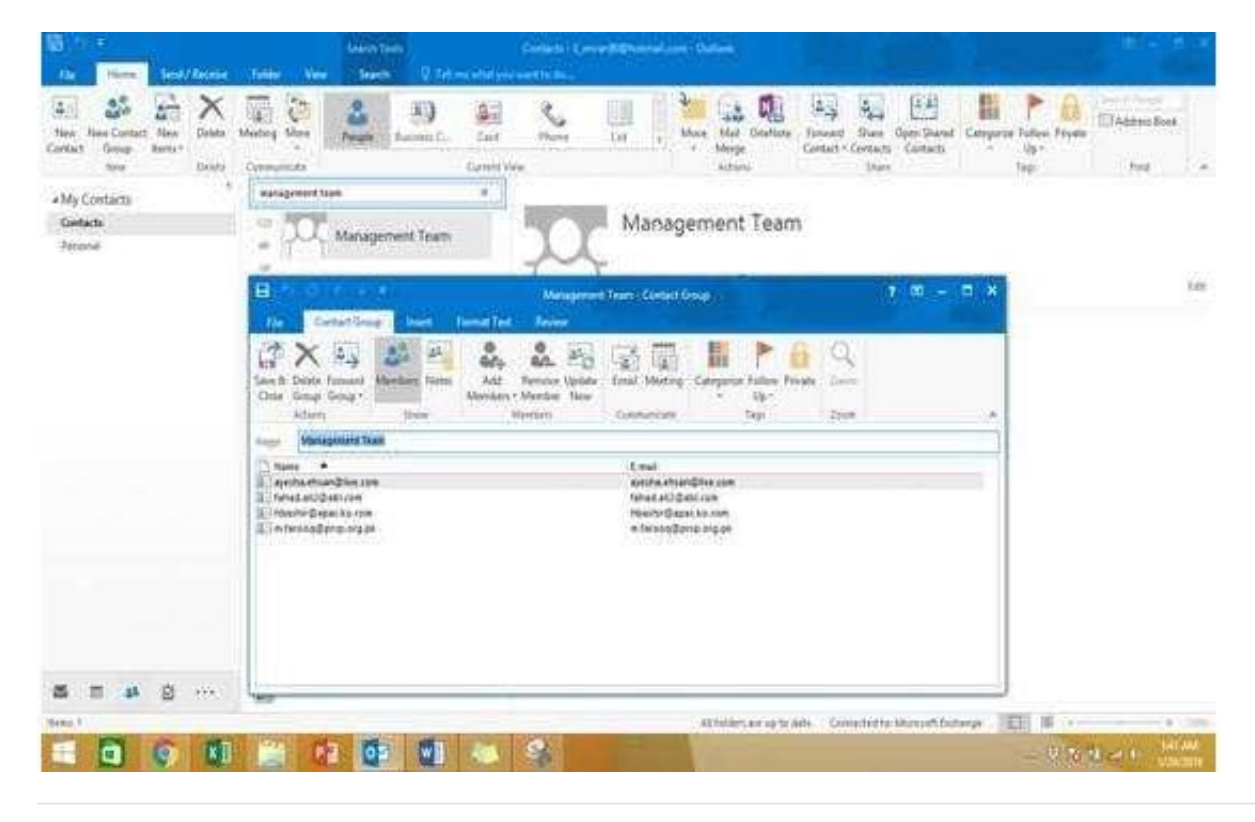

#### **QUESTION 5**

Send a message to the \\'\\'Customer Service\\'\\' contact group that has the subject \\'\\'Company starts\\'\\' and voting buttons labeled \\'\\'Small \\'\\'Medium\\'\\' and Large\\'\\'.

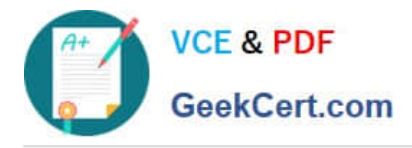

| -                                                                                                    | -             | 10     | and the second states and                                                                                                    | Ent the Public transition | and the second |
|----------------------------------------------------------------------------------------------------|---------------|--------|----------------------------------------------------------------------------------------------------|---------------------------|----------------|
| and and                                                                                                    | X             | an jai | Que trins Quest                                                                                                    |                           |                |
| Han H                                                                                                    | HE -          |        | O man of the second second sec |                           |                |
| appropriate the second second | Man Property  | -      | Non-                                                                                                    |                           |                |
| -                                                                                                    | interin .     | 1000   |                                                                                                    |                           |                |
| terra la                                                                                                    | -             | -      |                                                                                                    |                           |                |
| - Canada Canada |               |        |                                                                                                    |                           |                |
| -                                                                                                    | -             | -      |                                                                                                    |                           |                |
| A                                                                                                    | Della termine |        |                                                                                                    | A                         |                |

Create new message with the above mentioned recipient and subject. Click on Options – Voting buttons – Custom and then enter Small;Medium;Large (separated by semi colon) Close the dialog box and click on Send.

|      |                                              |                    | _       | Company starts - Message (HTML)                                                                                                    |   |
|------|----------------------------------------------|--------------------|---------|----------------------------------------------------------------------------------------------------|---|
| File | Message                                      | Insert             | Options | Format Test Review 🖓 Tell mé what you want to do                                                                                                    |   |
| Aa   | Colors *<br>A Fonts *<br>Effects *<br>Themes | Page<br>Color - Si | cc From | Permission     Disking     Request a Delivery Receipt     Image: Constraint of the constraint of the constraint |   |
|      | Tom                                          | E Customer Service |         | Properties                                                                                                    | × |
|      | St-                                          | [                  |         | Settings Security                                                                                                    |   |
| 100  | ĝet                                          | 1                  |         | Importance Normal V Change security settings for this message.                                                                                                    |   |
|      | Subject                                      | Company s          | tarts   | Sensitivity rooman * Security Settings                                                                                                    |   |
|      |                                              |                    |         | Voting and Tracking options                                                                                                    |   |
|      |                                              |                    |         | Small(Medium,Large)                                                                                                    |   |
|      |                                              |                    |         | Request a delivery receipt for this message Request a read receipt for this message                                                                                                    |   |

77-731 VCE Dumps

77-731 Exam Questions

77-731 Braindumps